## Инструкция видеоконференция BigBlueButton

Для подключения к видеоконференции BigBlueButton Вам необходимо авторизоваться на странице тестирования (46.229.138.62/moodle) под своими учетными данными.

| Нижегородская академия МВД России |                                                                         |
|-----------------------------------|-------------------------------------------------------------------------|
| iivanov2020                       | Забыли логин или пароль?<br>В Вашем браузере должен быть разрешен прием |
| Запомнить логин                   | cookies 👔<br>Некоторые курсы, возможно, открыты для гостей              |
| Вход                              | Зайти гостем                                                            |

После успешной авторизации нужно зайти на страницу Вашей группы.

| 🖚 Личный кабинет    |  |
|---------------------|--|
| 希 Домашняя страница |  |
| 🛗 Календарь         |  |
| 🗋 Личные файлы      |  |
| 🕿 Мои курсы         |  |
| 🞓 99 группа         |  |

После этого нужно нажать на кнопку:

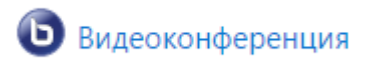

Далее нужно нажать «Подключиться к ceancy»

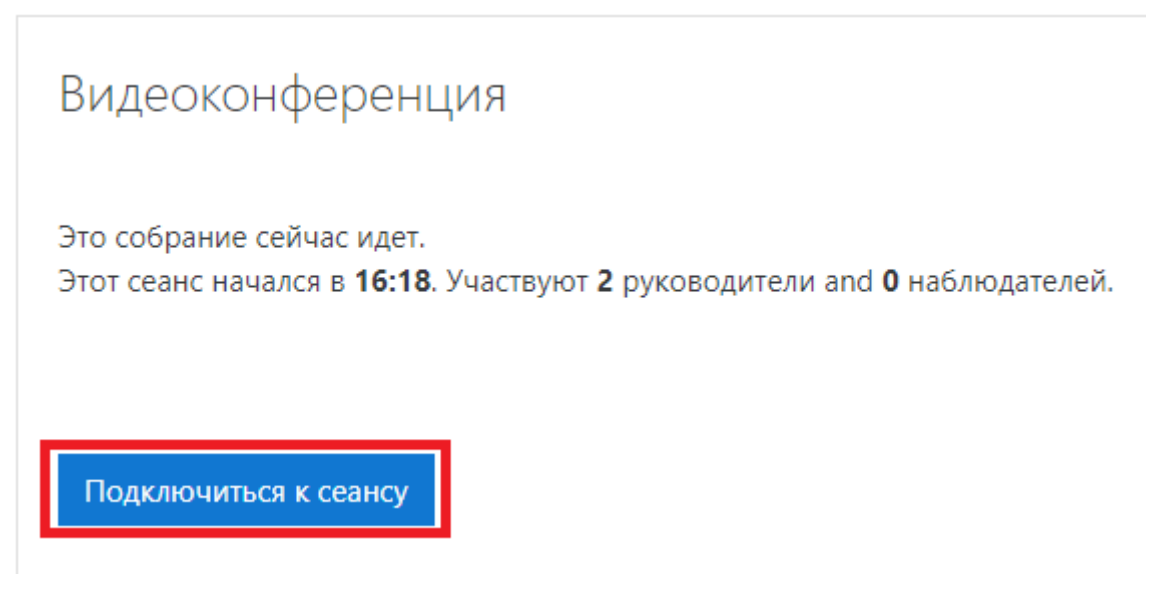

После этого нужно выбрать «Микрофон»

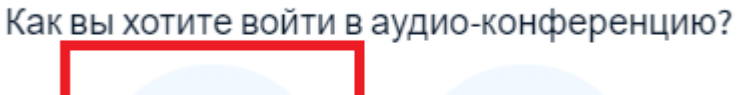

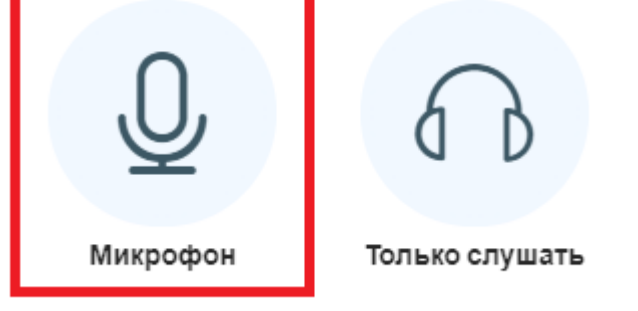

Ожидаем проверки подключения.

Подключение к тесту звука ...

Это тестирование звука, его слышите только вы. Скажите несколько слов в микрофон. Слышите ли вы себя?

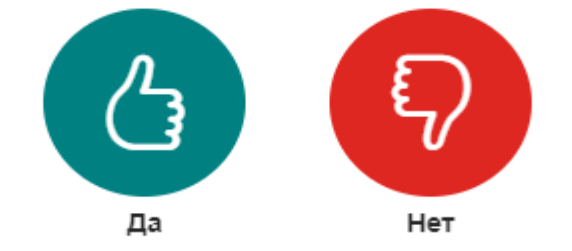

После успешного подключения к конференции Вам необходимо отключить микрофон в нижней части экрана, если Вам его не нужно использовать.

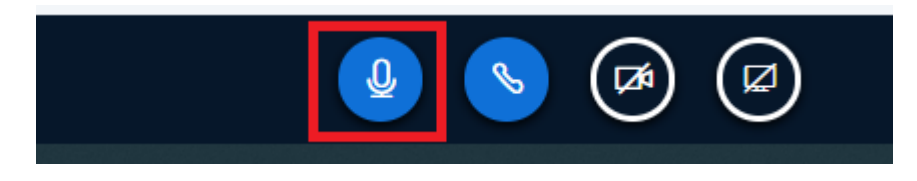